# How to Debug USB 3.1 Gen 1 & Gen 2 Electrical Compliance Failures

## **APPLICATION NOTE**

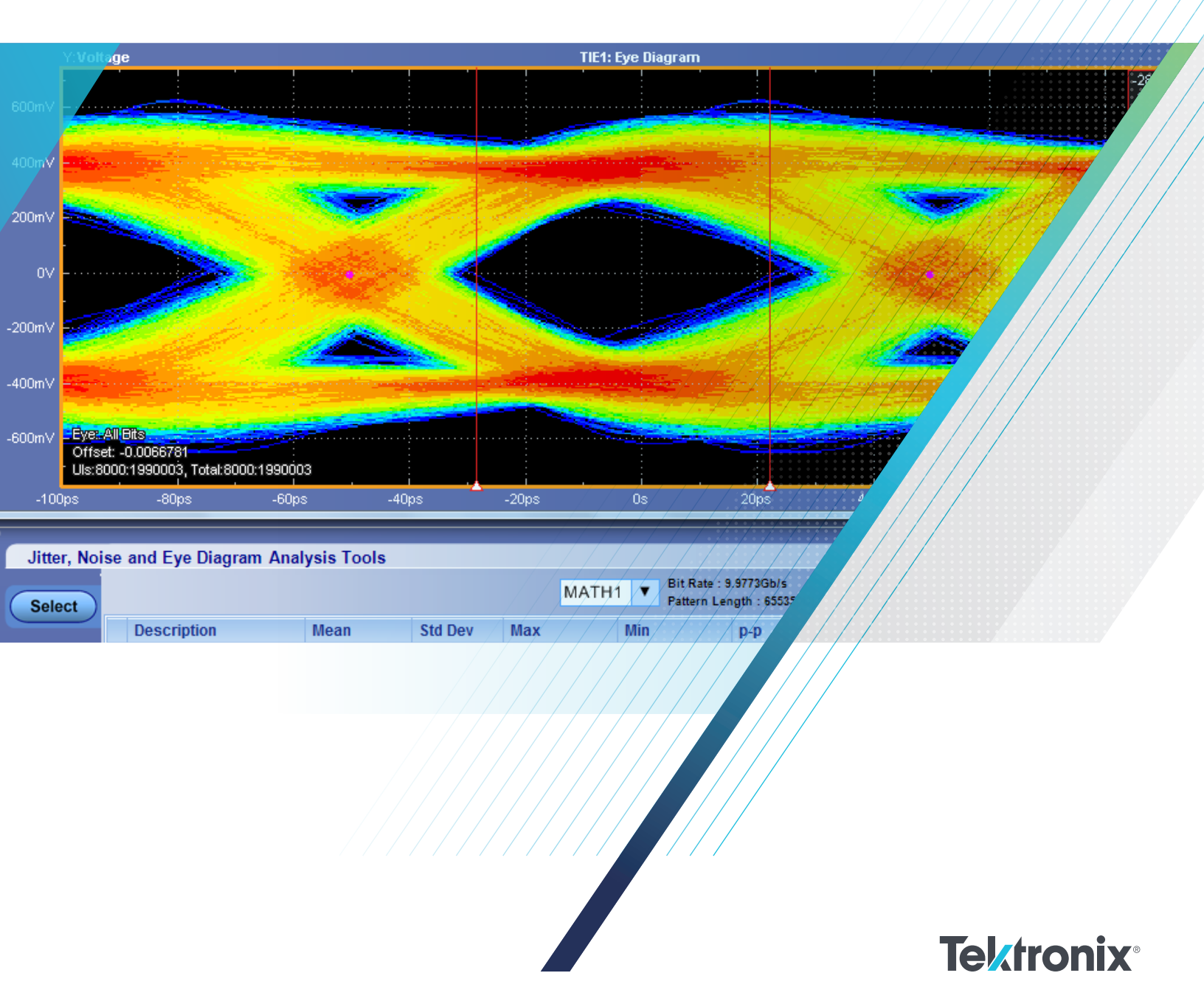

### 1. Introduction:

The USB Type-C<sup>™</sup> connector provides a smaller, thinner and more robust alternative to existing USB 3.1 connectors such as Standard and Micro. With the new Type-C connector the users can plug devices into hosts and hubs in both the directions compared to older connectors which were keyed to plugged in one way only. This reversible feature of the connector greatly simplifies the user experience. The application of the Type-C connector is expected to be adopted by all of the consumer market driven by the needs of ultra-thin consumer devices such as notebooks, tablets, smart phones, etc. where existing Standard-A and Micro-AB receptacles have too large of a form factor to meet those design needs.

Some of the USB 3.1 Type-C specification benefits include faster transfer rate, support for other high speed serial technologies such as Thunderbolt, DisplayPort over a single consolidated Type-C connector, a better mechanical design with a reversible connector. Simplified user experience is one of the reasons USB has been so successful in the peripheral consumer market. Another reason USB has done well is because of the ecosystem built to ensure product interoperability and the USBIF compliance and logo certification program supported by the growing number of test houses.

Tektronix is a major contributor to the USBIF certification program and provides complete automated and debug solution for USB Type-C electrical physical layer testing for Gen1 and Gen2.

### 2. Measurements supported

Tektronix supports all compliance (Normative) and informative measurements required for compliance certification. Key measurements are Jitter budget, eye diagrams, width@BER, SSC measurements (for SSC enabled DUTs), Tx equalization and LFPS.

The detailed list of normative measurements run is shown below:

| Normative Tests                   | Gen1 (5G)    | Gen2 (10G)   |
|-----------------------------------|--------------|--------------|
| Tx Electrical Parameters          |              |              |
| Unit Interval                     | $\checkmark$ | $\checkmark$ |
| Random Jitter (Dual-Dirac)        | $\checkmark$ | $\checkmark$ |
| Mask Hits                         | $\checkmark$ | $\checkmark$ |
| SSC                               |              |              |
| TSSC-Freq-Dev-Max                 | $\checkmark$ | $\checkmark$ |
| TSSC-Freq-Dev-Min                 | $\checkmark$ | $\checkmark$ |
| TSSC-Mod Rate                     | $\checkmark$ | $\checkmark$ |
| SSC_dfdt                          |              | $\checkmark$ |
| Tx Eye Mask                       |              |              |
| Deterministic Jitter (Dual-Dirac) | $\checkmark$ | $\sim$       |
| Total Jitter (Dual-Dirac)         | @1E-12 BER   | @1E-12 BER   |
| Eye Height                        | $\checkmark$ | $\sim$       |
| Eye Width                         | @1E-12 BER   | @1E-6 BER    |
| TxEQ                              |              |              |
| PreShoot                          |              | $\checkmark$ |
| DeEmphasis                        |              | $\checkmark$ |
| LFPS                              |              |              |
| Duty Cycle                        | $\checkmark$ |              |
| Fall Time                         | $\checkmark$ |              |
| Rise Time                         | $\checkmark$ |              |
| TPeriod                           | $\checkmark$ |              |
| Vcm-AC                            | $\checkmark$ |              |
| Vtx-Diff-PP                       | $\checkmark$ |              |
| TBurst                            | $\checkmark$ |              |
| TRepeat                           | $\checkmark$ |              |

FIGURE 1. USB 3.1 Tx Normative tests for Gen1/Gen2.

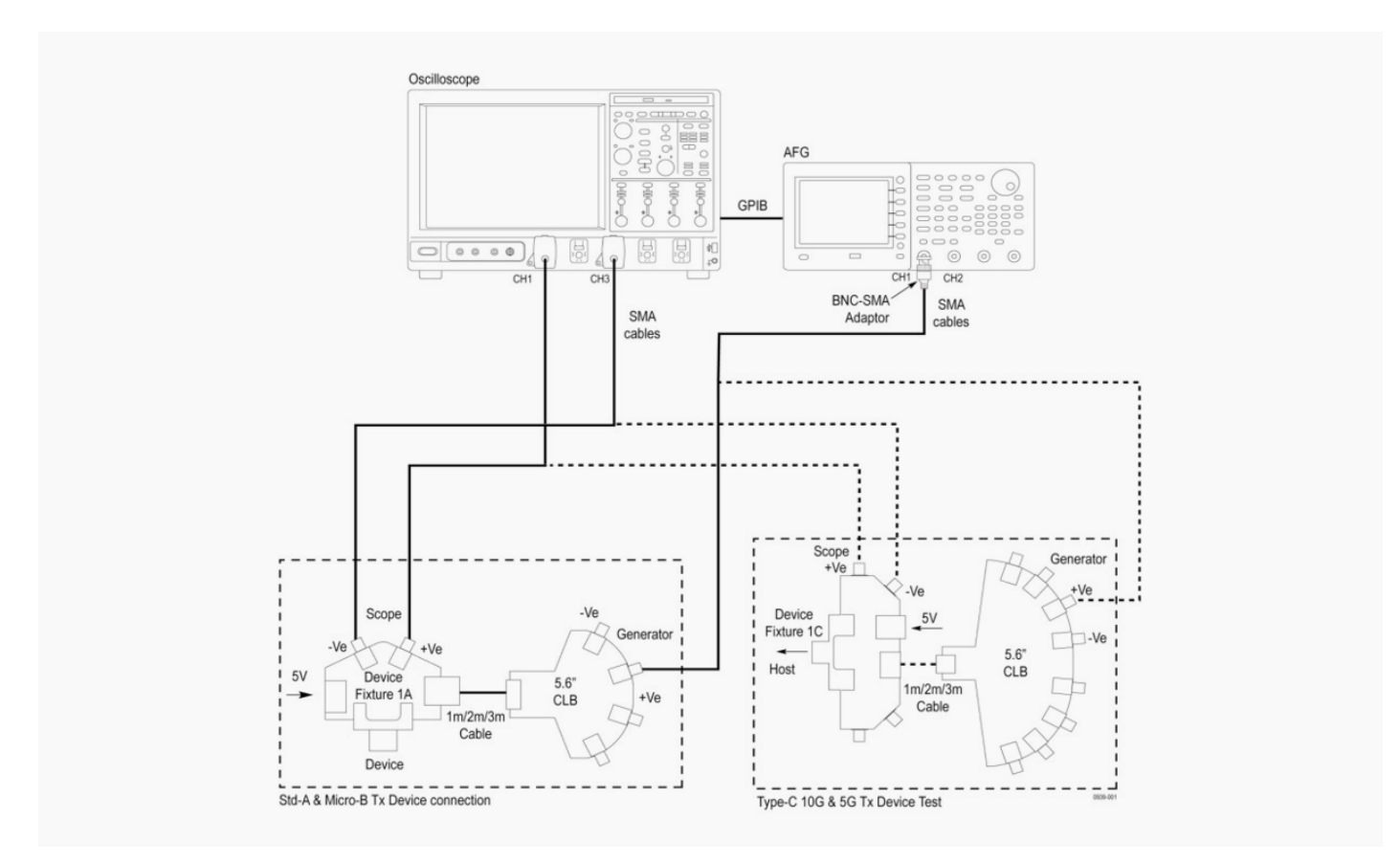

FIGURE 2. Example test setup for USB 3.1 Gen2 Device Transmitter testing.

One example for how to setup for Tx measurements is shown above (USB Device Testing). The schematic shows the possible configurations for both USB 3.1 Standard-A and Type-C.

For USB Type-C, channel loss for Host or Device DUTs are the same unlike for the previous connectors which had different channel loss budget for host and device. Total channel loss for Type-C Gen2 is 23 dB and for Gen1 is 20 dB.

The compliance test point for all measurements is shown below. Measurements are made at the test point (TP1), and Tx specifications are applied after processing the measured data with the compliance reference equalizer.

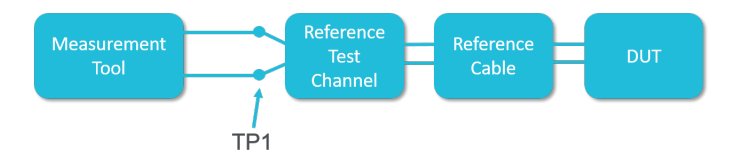

Both short and long channel testing is required to comply with the requirements of the CTS. Short channel testing is performed with a direct connection to the Tx device using simple breakout fixture available from the USB-IF. Long Channel testing is performed by embedding the cable and fixture loss into the data that is captured.

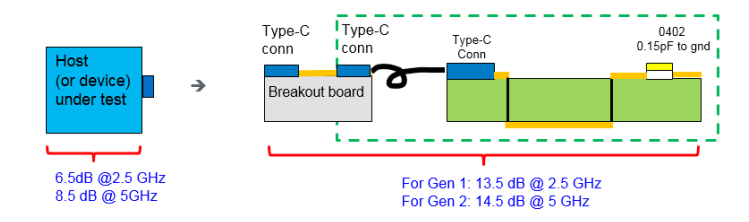

FIGURE 4. Channel budget for USB Type-C.

FIGURE 3. Compliance test point reference.

### 3. Sigtest and DPOJET

Sigtest is an offline analysis tool for compliance provided by USB-IF. Whereas DPOJET is Tektronix internal tool for compliance and debug testing. Here are the list of measurements which Sigtest and DPOJET support:

| USB Type-C Gen1                                                                                                    |                                                                                                    |                                                             |  |  |  |  |  |
|----------------------------------------------------------------------------------------------------|----------------------------------------------------------------------------------------------------|-------------------------------------------------------------|--|--|--|--|--|
| Measurements                                                                                                    | Sigtest v3.2.11.3                                                                                                    | DPOJET                                                      |  |  |  |  |  |
| Jitter budget(RJ,DJ and TJ)                                                                                                    | Yes                                                                                                    | Yes                                                         |  |  |  |  |  |
| Eye diagram                                                                                                    | Yes                                                                                                    | Yes                                                         |  |  |  |  |  |
| Width@BER                                                                                                    | Yes                                                                                                    | Yes                                                         |  |  |  |  |  |
| SSC deviation                                                                                                    | No                                                                                                    | Yes                                                         |  |  |  |  |  |
| SSC modulation rate                                                                                                    | No                                                                                                    | Yes                                                         |  |  |  |  |  |
| Differential pk-pk voltage                                                                                                    | No                                                                                                    | Yes                                                         |  |  |  |  |  |
| LFPS                                                                                                    | Yes                                                                                                    | Yes                                                         |  |  |  |  |  |
| USB                                                                                                    | USB Type-C Gen2                                                                                                    |                                                             |  |  |  |  |  |
| Measurements Sigtest v4.0.23.2 DPOJET                                                                                               |                                                                                                    |                                                             |  |  |  |  |  |
| ivieasurements                                                                                                    | Sigtest v4.0.23.2                                                                                                    | DPOJET                                                      |  |  |  |  |  |
| Jitter budget(RJ,DJ and TJ)                                                                                                    | Yes                                                                                                    | Yes                                                         |  |  |  |  |  |
| Jitter budget(RJ,DJ and TJ)<br>Eye diagram                                                                                          | Yes<br>Yes                                                                                                    | Yes<br>Yes                                                  |  |  |  |  |  |
| Jitter budget(RJ,DJ and TJ)<br>Eye diagram<br>Width@BER                                                                             | Yes<br>Yes<br>Yes                                                                                                    | Yes<br>Yes<br>Yes                                           |  |  |  |  |  |
| Jitter budget(RJ,DJ and TJ)<br>Eye diagram<br>Width@BER<br>Height@BER                                                               | Yes<br>Yes<br>Yes<br>No                                                                                                    | Yes<br>Yes<br>Yes<br>Yes<br>Yes                             |  |  |  |  |  |
| MeasurementsJitter budget(RJ,DJ and TJ)Eye diagramWidth@BERHeight@BERSSC deviation                                                  | Sigtest v4.0.23.2       Yes       Yes       Yes       Yes       Yes       Yes       Yes       Yes       Yes                                                                                           | Yes<br>Yes<br>Yes<br>Yes<br>Yes<br>Yes                      |  |  |  |  |  |
| Jitter budget(RJ,DJ and TJ)<br>Eye diagram<br>Width@BER<br>Height@BER<br>SSC deviation<br>SSC modulation rate                       | Sigtest V4.0.23.2<br>Yes<br>Yes<br>Yes<br>No<br>Yes<br>Yes                                                                                                    | Yes<br>Yes<br>Yes<br>Yes<br>Yes<br>Yes<br>Yes               |  |  |  |  |  |
| MeasurementsJitter budget(RJ,DJ and TJ)Eye diagramWidth@BERHeight@BERSSC deviationSSC modulation rateDifferential pk-pk voltage     | Sigtest V4.0.23.2<br>Yes<br>Yes<br>Yes<br>No<br>Yes<br>Yes<br>No                                                                                                    | Yes<br>Yes<br>Yes<br>Yes<br>Yes<br>Yes<br>Yes<br>Yes        |  |  |  |  |  |
| MeasurementsJitter budget(RJ,DJ and TJ)Eye diagramWidth@BERHeight@BERSSC deviationSSC modulation rateDifferential pk-pk voltageLFPS | Sigtest v4.0.23.2       Yes       Yes       Yes       Yes       Yes       Yes       Yes       Yes       Yes       Yes       Yes       Yes       Yes       Yes       Yes       Yes       Yes       Yes | Yes<br>Yes<br>Yes<br>Yes<br>Yes<br>Yes<br>Yes<br>Yes<br>Yes |  |  |  |  |  |

FIGURE 5. Test comparison between SigTest and DPOJET.

### 4. DPOJET as a Debug Tool

Where TekExpress is purely a compliance-based testing tool, DPOJET is a more comprehensive tool for digging into the causes of compliance test failures and characterization/ verification of early designs to determine performance and get early insight to issues that may affect compliance test performance. DPOJET provides detailed control over measurement parameters, and reporting capabilities that allow users to document test outcomes for future reference or sharing with global teams. The following examples show how DPOJET can be used to dig into test failures, and provide confidence in design compliance to the USB specification.

Time Interval Error (TIE) measurements give a view of overall effects that jitter has on a system under test. TIE is a good starting point for determining how much jitter is present in the system, and then more specific jitter measurements such as Random Jitter (Rj) and Deterministic Jitter (Dj) can be used to further pin-point possible causes. The plot below shows a system with TIE that is approximately 50% of one Unit Interval (UI) on a USB3.1 Gen2 signal. This amount of TIE would cause failures of most if not all specified jitter amounts, and width requirements.

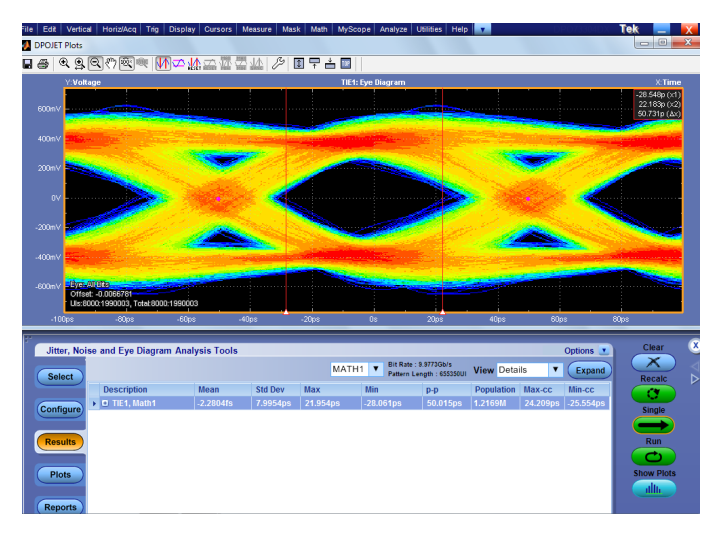

FIGURE 6. High TIE can be cause for test failure, indicating high levels of jitter in DUT.

Eye Diagram analysis using masks is an easy way to determine if a system under test complies with specification requirements at a high level. Mask violations may be related to eye height or eye width requirements, but typically indicate that there could be other problems in the system related to jitter and/ or amplitude. Bit errors produced by a system can also be of concern, and can be seen in an eye diagram impinging on the center of the eye. It is good to know that the error is occurring, but DPOJET measurements and plots can take this one step further.

The Mask Hits Eye Diagram plot below shows an eye diagram with a single bit error that has passed through the center of the eye and violated the waveform mask. The Mask Hits Waveform plot on the right gives a bit more information, showing exactly where the errant bit occurred in the waveform, giving users insight into the location of the error and helping them determine exactly when and where the error occurred.

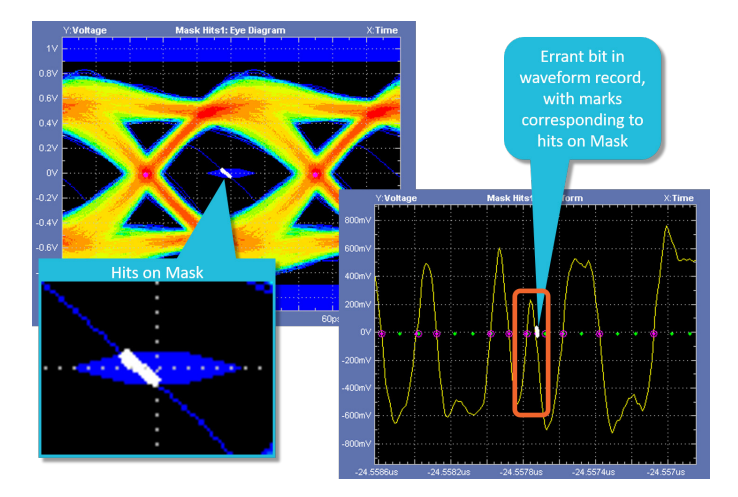

FIGURE 7. Mask hits can be easily located in the waveform record using the Mask Hit Waveform plot in DPOJET.

The following plot details a system that has jitter components beyond what is specified by the USB3.1 specification, which is quickly seen when looking at the eye diagram and further detail is shown in the results panel below the eye. The Total Jitter (Tj) is well-beyond what is acceptable based on current specification guidance.

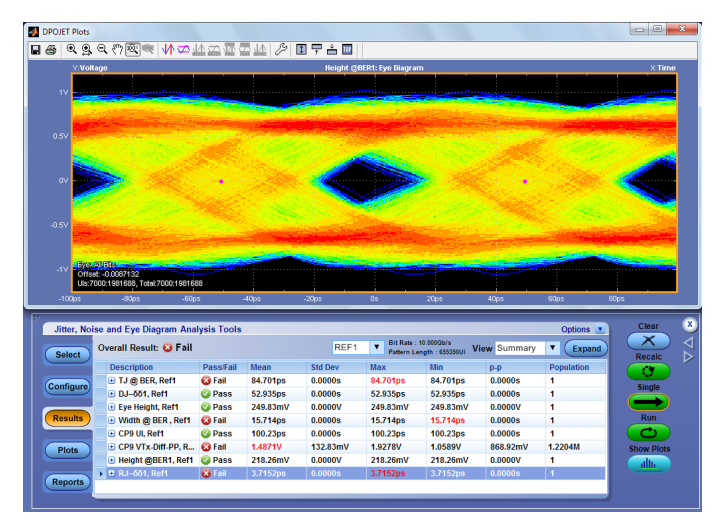

FIGURE 8. High levels of jitter in system cause test failures.

With this last picture of system performance, we get a better sense of possible causes for failures. Though Dj shows as passing, it is extremely close to the limit for failure (53ps). Given that there are many constituent jitter components that comprise the amount of Dj in a system, the causes of Dj are numerous. Dj can be caused by ISI, power supply issues, EMI, impedance mismatches and asymmetry in the system clock, just to name a few. Rj failures are more typically related to thermal noise, and other microscopic effects that are inherent to the physical design of the system.

To build confidence on the margin of devices, you need the ability to render an eye diagram with extrapolation and analyze the channel effect on the signal at the far end using different channel models. Go beyond simple pass/fail compliance and get in-depth debugging insight into compliance failures. DPOJET eye diagram plots with integrated BER contours (shown below) allow users to get an at-a-glance insight into system margin.

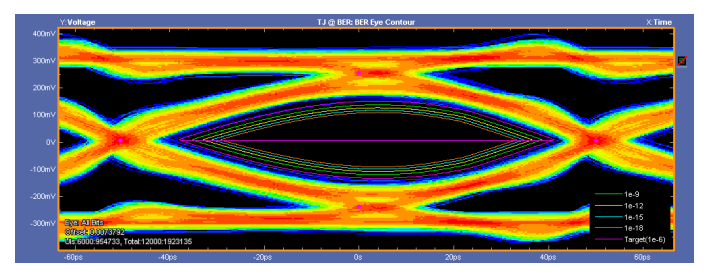

FIGURE 9. The BER Contour plot in DPOJET gives margin confidence with extrapolated contour levels.

### 5. CTLE with SDLA

For Gen2 testing, all DUTs have to pass through different CTLE parameters to get the maximum eye opening. Using Tektronix SDLA(Serial Data Link Analyzer) and DPOJET, this can be achieved easily.

- USB3.1 specification requires evaluation up to seven combinations of CTLE + DFE and find optimum setting under which to make TX measurements
- TekExpress does 7 presets settings in SDLA automatically.
  - SDLA CTLE equalizer
  - Bit Rate = 10Gb/s Nominal
  - PLL Type = 2
  - JTF BW MHz = 7.5
  - PLL Damp = 0.7
  - Clk Delay ps = 0

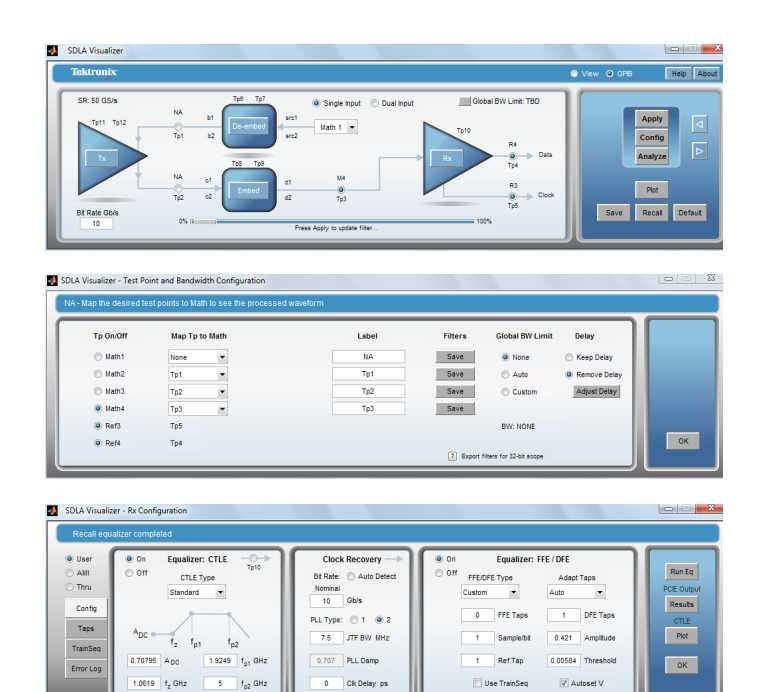

FIGURE 10. SDLA configuration. Find Optimum CTLE + DFE Settings.

The following is what the SDLA tool does for USBSSP:

- Vary CTLE setting, run to auto adjust DFE. Resultant waveform will appear in Ref4.
- Uses its own algorithm to calculate eye height and eye width, record these values
- Once measurements from all Presets are done, multiply eye height value and eye width value, and chooses Preset with largest value
- Perform TX measurements using this Preset.

### 6. Measurement Reporting

TekExpress and DPOJET reports give detailed information regarding not only measurement results, but a total system snapshot that includes scope settings, SW versions and more. Reports are saved to a single location, along with the waveform data that measurements were taken on, to ensure that the complete picture of system performance can be referenced and even re-created offline. Report archiving enhances confidence and enables a level of collaboration within your global teams to reduce your time to market.

A DPOJET example report has been included in the appendix at the end of this document.

### 7. Summary

In this application note we've discussed the addition of the Type-C connector and the benefits it brings to USB 3.1. These benefits include a faster transfer rate, support for Thunderbolt, and DisplayPort over a single consolidated Type-C connector, and a better mechanical design with a reversible connector. We've also covered the latest requirements from the USB 3.1 specification, and how Tektronix enables you to go beyond compliance testing with tools designed to help you get to the bottom of issues that can eat into margin and cost valuable testing time.

Tektronix equipment has been, and continues to be used, to certify millions of USB devices through industry workshops and at independent test labs. USB-IF members can leverage the Platform Integration Lab (PIL) to test and correlate early designs. The PIL is available for USB developers to test host and device interoperability and ensure that devices perform correct USB 3.1 electrical and link level signaling.

For more details about USB compliance testing visit the USB Implementers Forum page at www.usb.org. Here you will find detailed test procedures, white papers, and other support materials. Additional information about USB testing can be found at www.tektronix.com/usb. This site includes extensive materials like application notes, webinars and recommended test equipment. The links below will take you to just a few of the documents and webpages available on the Tek.com website to further enhance your understanding of USB testing:

Testing High Speed Serial Standards over Type-C

USB 3.1 What you need to know - Reference Guide

USB 3.1 Receiver Compliance Testing

Simplify your USB Type-C Design Validation - From Complexity to Confidence

### 8. Appendix

| ter an           | d Eye Diagram /                   | Analysis T          | Iois: Measurement Report                                                                                                    |
|------------------|-----------------------------------|---------------------|----------------------------------------------------------------------------------------------------|
|                  |                                   |                     | February 26, 2018 11:12:16 AM                                                                                                    |
| nfiaur           | ration                            |                     |                                                                                                    |
| Setup            | Configuration                     |                     |                                                                                                    |
| Scone            | Configuration                     |                     |                                                                                                    |
| Scope            | e Model DPO73                     | 3304DX              |                                                                                                    |
| Scope            | e Serial No. PQ000                | 27<br>Build 37      |                                                                                                    |
| DPOJ             | ET Version 10.0.6                 | 106                 |                                                                                                    |
| SPCS             | tatus 🥝 Pa                        | SS                  |                                                                                                    |
| Decks            | Orafiauration                     |                     |                                                                                                    |
| Probe            | econinguration                    | Ch1                 | Ch2 Ch3 Ch4                                                                                                    |
| Name             | No                                | TCA292D             | 1X TCA292D 1X                                                                                                    |
| Tip              | 110.                              | -                   | · · ·                                                                                                    |
| Extern           | nal Attenuation (dB               | ) 0.0               |                                                                                                    |
| Mode             |                                   | -                   |                                                                                                    |
|                  |                                   |                     |                                                                                                    |
| Globa<br>Analv   | sis Method                        | Jitter Only         | 4                                                                                                    |
| Jitter           | Separation Model                  | Spectral On         |                                                                                                    |
| Dual E<br>Gatine | Dirac Model                       | PCIExpress<br>Off   | -                                                                                                    |
| Qualif           | fy                                | Off                 |                                                                                                    |
| Popul            | lation<br>ontal Display Units     | Off<br>Seconds      | -                                                                                                    |
| Vertic           | al Display Units                  | Volts               |                                                                                                    |
| RJ Lo            | cked Value                        | Off                 |                                                                                                    |
| Measu            | rement Configu                    | ration              |                                                                                                    |
| Index            | Measurement                       | Source(s)           | Dther                                                                                                    |
|                  | T.I.@ BER                         |                     | .ages => Signal Type: AUTO, Clock Edge: Both   Clock Recovery => Method: PLL – Custom BW, PLL Model: Type II, Damping: 710m, Bandwidth Type: Loop<br>Loop BW: 6MHz, Nominal Data Rate: Manual, Bit Rate: 10Gb/s, Known Data Pattern: Off, Pattern Filename:                                                                                                    |
| 1                | (TJ@BER1)                         | Ref1                | 2:Users\Public\Tektronix\Tekapplications\DPOJET\Patterns\PRBS127.txt   RjDj => Pattern Detection/Control: Manual, Pattern Type: Arbitrary, Window Lengti<br>Population: 100, Compensate For Scope Noise:, FalseBER = 1E-6   Filters => F1: Spec: No Filter, F2: Spec: No Filter   General => Measurement Range Limit                                                                                                    |
|                  |                                   |                     | Vax: 1ns, Min: 0s, Custom Measurement Name:<br>Edges => Signal Tures: AUTO, Clock Edges Bath L Clock Passwary => Mathed: DLL, Custom DW, DLL Medal: Tures II, Damping: 710m, Bandwidth Tures Lag                                                                                                    |
|                  |                                   |                     | Signar (pp: noto, Joan Lige, John Cocord) - noton Lige John Technologie (Strand Park) - Lige Signar (Print, Park), Strand Viet, Strand Viet, Strand |
| 2                | <u>DJ-001</u>                     | Refi                | ∠usersiPublicitektronixitekappicationsi∪PUblite#atemsirktsiiz/.btt;kUji⇒ Pattern Detection/Lontroi: Manual, Pattern Type Aroitrary, window Lengtr<br>3opulation: 100, Compensate For Scope Noise, False   Filters => F1: Spec: No Filter, F2: Spec: No Filter   General ⇒> Measurement Range Limits Off, Max:                                                                                                    |
|                  |                                   |                     | v/in: 0s, Custom Measurement Name:<br>3f Config => Bit Type: All Rits I Clock Recovery => Method: PLL = Custom RW, PLL Model: Type II. Damping: 710m, Bandwidth Type: Loop RW, Loop RW, 6                                                                                                    |
| 3                | Eye Height                        | Ref1                | voming - Dir type in bio forder teevery - mental fee coastern Div, fee medal type in banging. Form bandward type edge Div, so<br>voming - Data Rate Manual, Bit Rate: 10Gb/s, Known Data Pattern: Off, Pattern Filename:                                                                                                    |
|                  | (Heighti)                         |                     | 2/10/2012/12/2012/12/2012/12/2012/12/2012/12/2012/2012/2                                                                                                    |
|                  |                                   |                     | Edges => Signal Type: AUTO, Clock Edge: Both   Clock Recovery => Method: PLL – Custom BW, PLL Model: Type II, Damping: 710m, Bandwidth Type: Loop<br>_oop BW: 6MHz, Nominal Data Rate: Manual, Bit Rate: 10Gb/s, Known Data Pattern: Off, Pattern Filename:                                                                                                    |
| 4                | (Width@BER1)                      | Ref1                | 2:\Users\Public\Tektronix\Tekapplications\DPOJET\Patterns\PRBS127.kt] R[D] => Patern Detexton/Control: Manual, Pattern Type: Arbitrary, Window Lengt<br>Doullation: T00 Compensate For Score Noise: FastBRER = 15: Ref. I Eithers = 21: Spec. No Either (Specific No Either General => Measurement Range Lingt                                                                                                    |
|                  |                                   |                     | Vax: 1us, Min: 1us, Custom Measurement Name:                                                                                                    |
| 5                | CP9 UI (SSP UI1)                  | Ref1                | ≟dges => Signal Type: DATA   Hitters => F1: Spec: No Hitter, F2: Spec: 3rd Order, Freq: 198kHz, RampTime/F: 5.0505us, BlankingTime/F: 5.0505us  Genera<br>Vleasurement Range Limits: Off, Max: 1ms, Min: 0s, Custom Measurement Name:                                                                                                    |
| 6                | CP9 VTx-Diff-PP<br>(SSP VTx-Diff- | Ref1                | Dock Recovery ≕> Method: PLL – Custom BW, PLL Model: Type II, Damping: 710m, Bandwidth Type: Loop BW, Loop BW: 6MHz, Nominal Data Rate: Manua<br>Rate: 10Gb/s, Known Data Pattern: Off. Pattern Eilename: C:\  sers}Public/Tektroniv/Tekanplications}DPO. ETJPatterns}PRBS127 brt I General => Measuremy                                                                                                    |
| <u> </u>         | PP1)                              |                     | Range Limits: Off, Max: 1V, Min: -1V, Custom Measurement Name:                                                                                                    |
| 7                | Height @BER1                      | Ref1                | sit Config => Bit Type: All Bits, Start, 50%, End: 50%, # of Bins: 1 [Clock Recovery => Method: PLL – Custom BW, PLL Model: Type II, Damping: 710m, Banc<br>Type: Loop BW, Loop BW: 6MHz, Nominal Data Rate: Manual, Bit Rate: 10Gb/s, Known Data Pattern: Off, Pattern Filename:                                                                                                    |
|                  | <u>Integration</u>                | 1.com               | D:\Users\Public\Tektronix\Tekapplications\DPOJET\Patterns\PRBS127.txt   BER => Target BER: 6   General => Measurement Range Limits: Off, Max: 500mV<br>50mV, Custom Measurement Name:                                                                                                    |
|                  |                                   |                     | 3<br>3 Config => Bit Type: All Bits, Mask: C:\Users\Public\Tektronix\TekApplications\USBSSP\Masks\USBSSP_Rx_Normative_Short.msk   Clock Recovery => Me<br>2 L = Curstom RW_PL_Model: Type    Damping: 710m, Bandwidth Type: Loop RW_Loop RW_6MHz_Norminal Data Rate: Manual, Bit Rate: 10/GMs, Known (                                                                                                    |
| 8                | Mask Hits1                        | Ref1                | Pattern: Off, Pattern Filename: C:\Users\Public/Tektronix\Tekapplications\DPOJET\Patterns\PRBS127.txt   General => Measurement Range Limits: Off, Max:                                                                                                    |
|                  |                                   | II                  | Journis, Min. Units, Custom Measurement Name                                                                                                    |
| Sourc            | e Reference Lev                   | rels                |                                                                                                    |
| Sourc            | e Autoset Method                  | Ris                 | High Rise Mid Rise Low Hysteresis Fall High Fall Mid Fall Low                                                                                                    |
| Ch1<br>Ch2       | Auto                              | 1V                  | 0V -1V 30mV 1V 0V -1V                                                                                                    |
| Ch3              | Auto                              | 1V                  | 0V -1V 30mV 1V 0V -1V                                                                                                    |
| Math1            | Auto<br>I Auto                    | 10                  | 0V -1V 30mV 1V 0V -1V                                                                                                    |
| Math2            | 2 Auto                            | 182                 | 3mV -4.1481mV -190.59mV 13.983mV 182.3mV -4.1481mV -190.59mV                                                                                                    |
| Math3<br>Math4   | Auto                              | 11                  | 0V -1V 30mV 1V 0V -1V<br>0V -1V 30mV 1V 0V -1V                                                                                                    |
| Ref1             | Auto(Low-High(fu                  | ıll wfm)) 402       | 38mV -12.793mV -427.97mV 31.138mV 402.38mV -12.793mV -427.97mV                                                                                                    |
| Ref2<br>Ref3     | Auto<br>Auto(Low-High(fr          | 1V<br>(II wfm)) 199 | UV -1V 30mV 1V 0V -1V<br>31mV -302.01uV -199.91mV 14.971mV 199.31mV -302.01uV -199.91mV                                                                                                    |
| Ref4             | Auto((Min-Max))                   | 169                 | 32mV 4.3669mV -160.89mV 12.394mV 169.62mV 4.3669mV -160.89mV                                                                                                    |
| Minar            |                                   |                     |                                                                                                    |
| viiscel          | Gating Qualify                    | Population          |                                                                                                    |
| State            | Off Off                           | Off                 |                                                                                                    |
| Sourc            | e                                 |                     |                                                                                                    |
| Sizo             |                                   |                     |                                                                                                    |
| Size             | 1- 1-                             |                     |                                                                                                    |

FIGURE 11A. Example DPOJET Report.

# DataRate and Pattern Length Source Data Rate Pattern Type Pattern Length REF1 10.000Gb/s Repeating 655350UI

#### Measurement Results

Hide Current Aquisitions Summary View

| Description           | Mean     | Std Dev  | Max      | Min      | High Limit      | Low Limit       | High Margin      | Low Margin      | p-p      | Population | Max-cc   | Min-cc    | Pass/Fail |
|-----------------------|----------|----------|----------|----------|-----------------|-----------------|------------------|-----------------|----------|------------|----------|-----------|-----------|
| TJ @ BER, Ref1        | 37.659ps | 0.0000s  | 37.659ps | 37.659ps | Max : 67.100ps  |                 | Max : 29.441ps   |                 | 0.0000s  | 1          | 0.0000s  | 0.0000s   | Pass      |
| Current Acquisition   | 37.659ps | 0.0000s  | 37.659ps | 37.659ps |                 |                 |                  |                 | 0.0000s  | 1          | 0.0000s  | 0.0000s   |           |
| <u>DJ-δδ1, Ref1</u>   | 5.9603ps | 0.0000s  | 5.9603ps | 5.9603ps | Max : 53.000ps  |                 | Max: 47.040ps    |                 | 0.0000s  | 1          | 0.0000s  | 0.0000s   | Pass      |
| Current Acquisition   | 5.9603ps | 0.0000s  | 5.9603ps | 5.9603ps |                 |                 |                  |                 | 0.0000s  | 1          | 0.0000s  | 0.0000s   |           |
| Eye Height, Ref1      | 269.82mV | 0.0000V  | 269.82mV | 269.82mV | Min : 1.2000V   | Min : 70.000mV  | Min : 930.18mV   | Min : 199.82mV  | 0.0000V  | 1          | 0.0000V  | 0.0000V   | Pass      |
| Current Acquisition   | 269.82mV | 0.0000V  | 269.82mV | 269.82mV |                 |                 |                  |                 | 0.0000V  | 1          | 0.0000V  | 0.0000V   |           |
| Width @ BER , Ref1    | 62.502ps | 0.0000s  | 62.502ps | 62.502ps |                 | Min : 48.000ps  |                  | Min : 14.502ps  | 0.0000s  | 1          | 0.0000s  | 0.0000s   | Pass      |
| Current Acquisition   | 62.502ps | 0.0000s  | 62.502ps | 62.502ps |                 |                 |                  |                 | 0.0000s  | 1          | 0.0000s  | 0.0000s   |           |
| CP9 UI, Ref1          | 100.23ps | 0.0000s  | 100.23ps | 100.23ps | Mean : 100.53ps | Mean : 99.970ps | Mean : 296.47fs  | Mean : 263.53fs | 0.0000s  | 1          | 0.0000s  | 0.0000s   | Pass      |
| Current Acquisition   | 100.23ps | 0.0000s  | 100.23ps | 100.23ps |                 |                 |                  |                 | 0.0000s  | 1          | 0.0000s  | 0.0000s   |           |
| CP9 VTx-Diff-PP, Ref1 | 1.2217V  | 109.85mV | 1.5963V  | 744.64mV | Mean : 1.2000V  | Mean : 70.000mV | Mean : -21.722mV | Mean : 1.1517V  | 851.68mV | 1.2203M    | 395.76mV | -404.00mV | Fail      |
| Current Acquisition   | 1.2217V  | 109.85mV | 1.5963V  | 744.64mV |                 |                 |                  |                 | 851.68mV | 1.2203M    | 395.76mV | -404.00mV |           |
| Height @BER1, Ref1    | 429.31mV | 0.0000V  | 429.31mV | 429.31mV | Min : 1.2000V   | Min : 70.000mV  | Min : 770.69mV   | Min : 359.31mV  | 0.0000V  | 1          | 0.0000V  | 0.0000V   | Pass      |
| Current Acquisition   | 429.31mV | 0.0000V  | 429.31mV | 429.31mV |                 |                 |                  |                 | 0.0000V  | 1          | 0.0000V  | 0.0000V   |           |
| Mask Hits1, Ref1      | 1.0000   |          | 1.0000   | 1.0000   | Max:1           |                 |                  |                 |          | 7000       |          |           | Fail      |
| Hits In Segment 1     | 0.0000   |          | 0.0000   | 0.0000   |                 |                 |                  |                 |          | 7000       |          |           |           |
| Hits In Segment 2     | 1.0000   |          | 1.0000   | 1.0000   |                 |                 |                  |                 |          | 7000       |          |           |           |
| Hits In Segment 3     | 0.0000   |          | 0.0000   | 0.0000   |                 |                 |                  |                 |          | 7000       |          |           |           |

#### Pass/Fail Summary

Limits Information

| Location  | C:\Users\Public\Tektronix\TekApplications\USBSSP\Limits |
|-----------|---------------------------------------------------------|
| File Name | USBSSP_CP9_Normative_Limits.xml                         |

| Description |
|-------------|
|-------------|

#### Pass/Fail Information

| weasurement | IJ @ BER |            |           |           |
|-------------|----------|------------|-----------|-----------|
| Source1     | Ref1     |            |           |           |
|             | Value    | High Limit | Low Limit | Pass Fail |
| Max         | 37.659ps | 67.100ps   |           | Pass      |

#### Pass/Fail Information

| Measurement | DJ-661   |            |           |           |
|-------------|----------|------------|-----------|-----------|
| Source1     | Ref1     |            |           |           |
|             | Value    | High Limit | Low Limit | Pass Fail |
| Max         | 5.9603ps | 53.000ps   |           | Pass      |

#### Pass/Fail Information

| Measurement | Eye Height | 1          |           |           |
|-------------|------------|------------|-----------|-----------|
| Source1     | Ref1       |            |           |           |
|             | Value      | High Limit | Low Limit | Pass Fail |
| Min         | 269.82mV   | 1.2000V    | 70.000mV  | Pass      |

#### Pass/Fail Information

| Measurement | Width @ BER |            |           |           |
|-------------|-------------|------------|-----------|-----------|
| Source1     | Ref1        |            |           |           |
|             | Value       | High Limit | Low Limit | Pass Fail |
| Min         | 62 502ps    |            | 48 000ps  | Pass      |

#### Pass/Fail Information

Measurement CP9 UI Source1 Ref1

| oouroci | i i i i i i i i i i i i i i i i i i i |            |           |           |
|---------|---------------------------------------|------------|-----------|-----------|
|         | Value                                 | High Limit | Low Limit | Pass Fail |
| Mean    | 100.23ps                              | 100.53ps   | 99.970ps  | Pass      |

#### Pass/Fail Information

| Measurement | CP9 VTx-Diff-PP |            |           |           |
|-------------|-----------------|------------|-----------|-----------|
| Source1     | Ref1            |            |           |           |
|             | Value           | High Limit | Low Limit | Pass Fail |
| Mean        | 1.2217V         | 1.2000V    | 70.000mV  | Fail      |

#### Pass/Fail Information

| Measurement | Height @BER1 |            |           |         |
|-------------|--------------|------------|-----------|---------|
| Source1     | Ref1         |            |           |         |
|             | Value        | High Limit | Low Limit | Pass Fa |
| Min         | 429.31mV     | 1.2000V    | 70.000mV  | Pass    |

#### Pass/Fail Information

Measurement Mask Hits1 Source1 Ref1 T

FIGURE 11B. Example DPOJET Report.

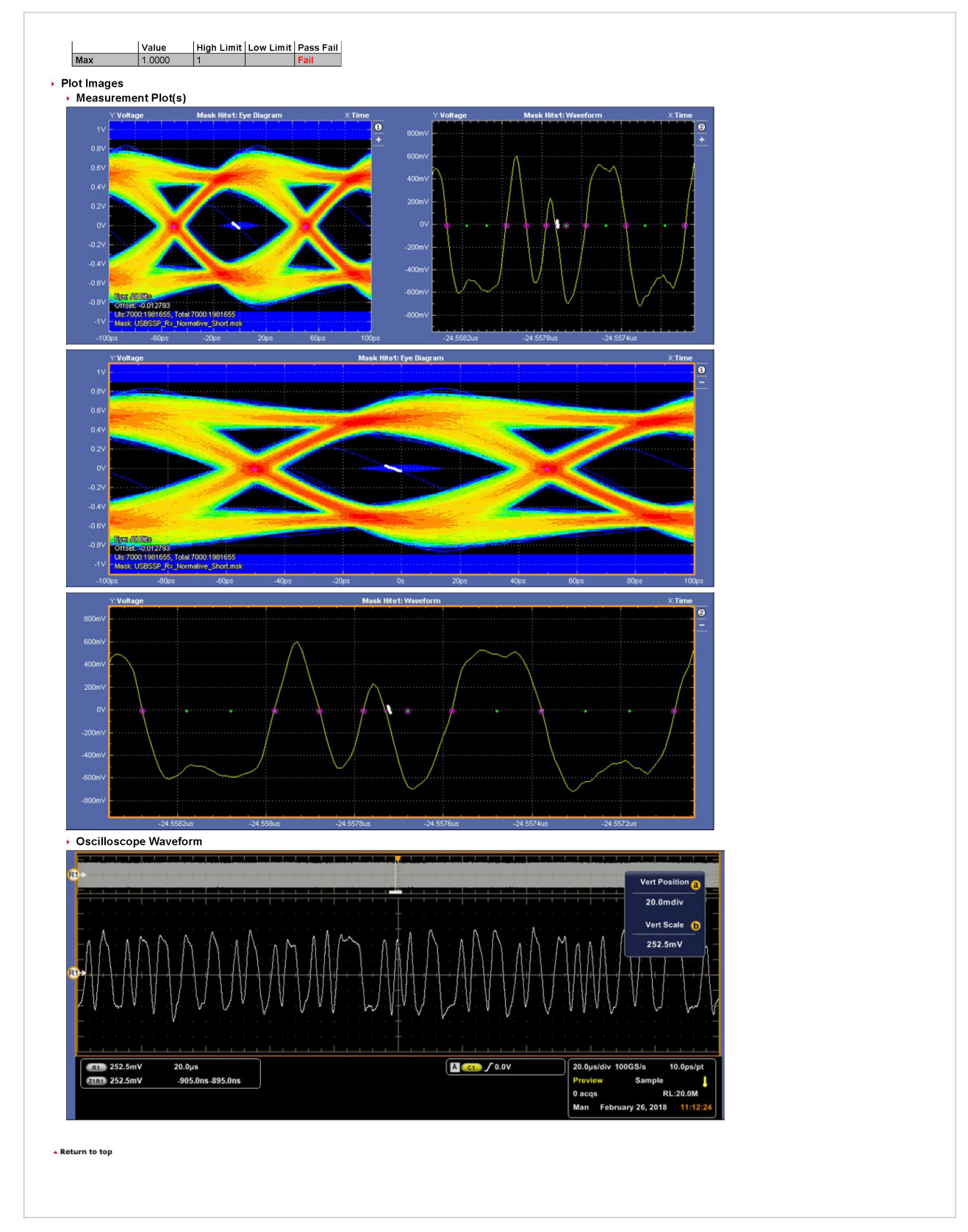

FIGURE 11C. Example DPOJET Report.

#### **Contact Information:**

Australia\* 1 800 709 465 Austria 00800 2255 4835 Balkans, Israel, South Africa and other ISE Countries +41 52 675 3777 Belgium\* 00800 2255 4835 Brazil +55 (11) 3759 7627 Canada 1 800 833 9200 Central East Europe / Baltics +41 52 675 3777 Central Europe / Greece +41 52 675 3777 Denmark +45 80 88 1401 Finland +41 52 675 3777 France\* 00800 2255 4835 Germany\* 00800 2255 4835 Hong Kong 400 820 5835 India 000 800 650 1835 Indonesia 007 803 601 5249 Italy 00800 2255 4835 Japan 81 (3) 6714 3086 Luxembourg +41 52 675 3777 Malaysia 1 800 22 55835 Mexico, Central/South America and Caribbean 52 (55) 56 04 50 90 Middle East, Asia, and North Africa +41 52 675 3777 The Netherlands\* 00800 2255 4835 New Zealand 0800 800 238 Norway 800 16098 People's Republic of China 400 820 5835 Philippines 1 800 1601 0077 Poland +41 52 675 3777 Portugal 80 08 12370 Republic of Korea +82 2 6917 5000 Russia / CIS +7 (495) 6647564 Singapore 800 6011 473 South Africa +41 52 675 3777 Spain\* 00800 2255 4835 Sweden\* 00800 2255 4835 Switzerland\* 00800 2255 4835 Taiwan 886 (2) 2656 6688 Thailand 1 800 011 931 United Kingdom / Ireland\* 00800 2255 4835 USA 1 800 833 9200 Vietnam 12060128

> \* European toll-free number. If not accessible, call: +41 52 675 3777 Rev. 090617

Find more valuable resources at TEK.COM

Copyright © Tektronix. All rights reserved. Tektronix products are coverwed by U.S. and foreign patents, issued and pending. Information in this publication supersedes that in all previously published material. Specification and price change privileges reserved. TEKTRONIX and TEK are registered trademarks of Tektronix, Inc. All other trade names referenced are the service marks, trademarks or registered trademarks of their respective companies. 03/18 EA 61W-61373-0

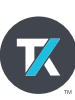